# PatDat.dat aus 2.7 verwenden

! Dies ist eine Ünergangslösung, bis OPUS die VDDS Schnittstelle unterstützt!

Die **Onyx.ini** im **Windows-Verzeichnis** muss auf **jedem** Arbeitsplatz händisch angepasst werden. Folgende Einträge werden benutzt:

```
[Kommunikation]
PatDat27Enabled=1
PatDat=c:\IrgendeinPfad\PatDat.dat
FixPatDat=0
```

[Module]
OnyxCeph=C:\Program Files (x86)\Image Instruments\Onyx3Client

## Erläuterung

2023/11/29 06:35

### [Kommunikation] PatDat27Enabled

nur wenn dieser Eintrag vorhanden ist, wird die Schnittstelle in Onyx 3 benutzt

#### [Kommunikation] PatDat, FixPatDat

Für die Position der Datei PatDat.dat gibt es zwei Alternativen:

```
FixPatDat=0
PatDat=c:\IrgendeinPfad\PatDat.dat
```

<u>oder</u>

FixPatDat=1

Im zweiten Fall wird PatDat.dat im aktuellen temporären Verzeichnis gelesen.

### [Module] OnyxCeph

Pfad der Programmdatei OnyxCeph.exe

## **Konfiguration in OPUS**

Über folgenden Menüeintrag:

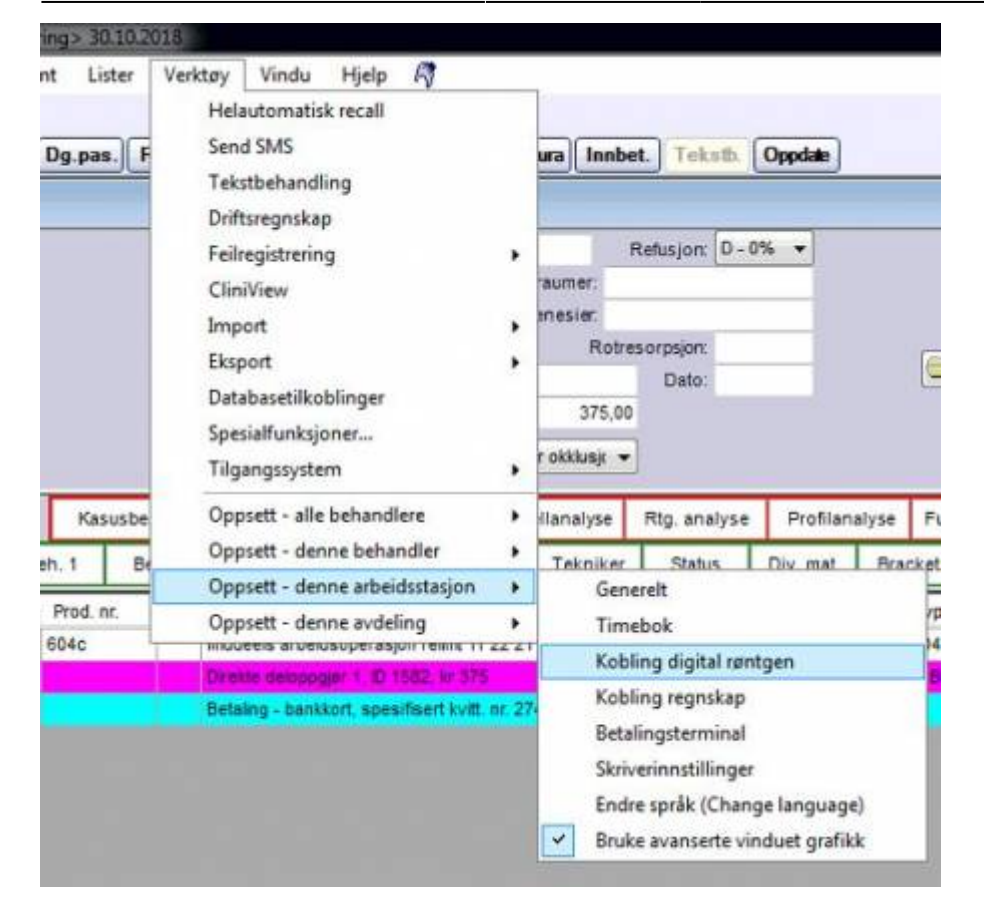

#### wird dieser Dialog geöffnet:

| nandal day atom          | Kodak/    | Trophy   | Digora    | Sch    | ick CDR | Sirona S | idexis  | Digident                        | Gendex Vix     | Win Vipersoft   |       |
|--------------------------|-----------|----------|-----------|--------|---------|----------|---------|---------------------------------|----------------|-----------------|-------|
| CliniView/Scanora 👻      | Dental    | Eye De   | entai Vis | sion F | lanmeca | Romexis  | Dimaxia | s XRay                          | lision Assista | nt Dürr DBSWin  | 1     |
| nstallerte systemer      | Facad     | Quick    | /ision    | Sopro  | Dexis   | Mediad   | ent O   | rthoAnalyz                      | ter RayMag     | e               |       |
| Kodak/Trophy             | ClinVie   | w/Scan   | ora       | siQuic | Cygnus  | Media C  | Dnyx    | Custom L                        | ink ImageBa    | ink Anthos Imag | e     |
| Digora                   | Innsti    | llinger  | - Onyx    | Ceph   |         |          |         | procession in the second second |                |                 | and a |
| Schick CDR               | 167776223 | N107-12- | 1000      | 272220 |         |          |         |                                 |                |                 |       |
| Sirona Sidexis           |           |          |           |        |         |          |         |                                 |                |                 |       |
| Digident Dent-A-View     |           |          |           |        |         |          |         |                                 |                |                 |       |
| Gendex VixWin            |           |          |           |        |         |          |         |                                 |                |                 |       |
| Vipersot                 |           |          |           |        |         |          |         |                                 |                |                 |       |
| Dental Eye               |           |          |           |        |         |          |         |                                 |                |                 |       |
| Dental Vision            |           |          |           |        |         |          |         |                                 |                |                 |       |
| Planmeca Romexis/Dimaxis |           |          |           |        |         |          |         |                                 |                |                 |       |
| XRayVision Assistant     |           |          |           |        |         |          |         |                                 |                |                 |       |
| Durr DBSWin              |           |          |           |        |         |          |         |                                 |                |                 |       |
| / CliniView/Scanora      |           |          |           |        |         |          |         |                                 |                |                 |       |
| VisiQuick/CygnusMedia    |           |          |           |        |         |          |         |                                 |                |                 |       |
| Onyx Ceph                |           |          |           |        |         |          |         |                                 |                |                 |       |
| ImageBank                |           |          |           | Inte   | orasion | ertestet | notOn   | vx Ceph v                       | ersion 2.62    |                 | -     |
| Anthos image             |           |          |           |        |         |          |         | assesses.                       |                |                 |       |
| - Facad                  |           |          |           |        |         |          |         |                                 |                |                 |       |
| Guickvision              |           |          |           |        |         |          |         |                                 |                |                 |       |
| Devis                    |           |          |           |        |         |          |         |                                 |                |                 |       |
| Utaliadant               |           |          |           |        |         |          |         |                                 |                |                 |       |
| Outhe As alway           |           |          |           |        |         |          |         |                                 |                |                 |       |
| Paultana<br>Rauttana     |           |          |           |        |         |          |         |                                 |                |                 |       |
| , naymage                |           |          |           |        |         |          |         |                                 |                |                 |       |
|                          |           |          |           |        |         |          |         |                                 |                |                 |       |

Zur Patientenübergabe dann rechts auf die rot markierte Taste klicken, und mit der linken Taste Onyx wählen:

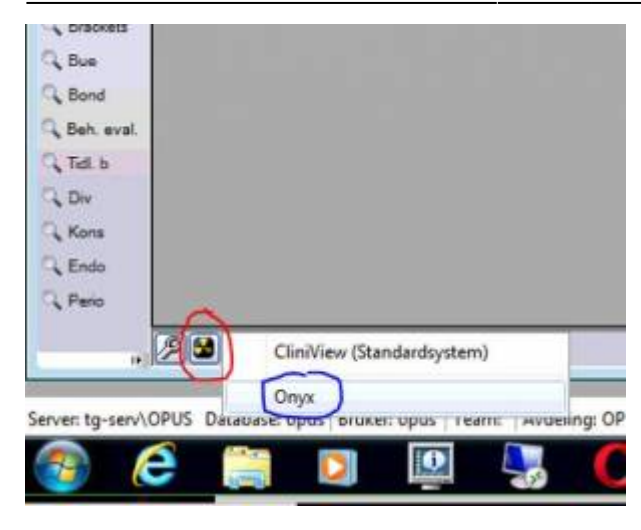

From: https://onyxwiki.net/ - [OnyxCeph³™ Wiki]

Permanent link: https://onyxwiki.net/doku.php?id=opus\_interface

Last update: 2018/10/31 08:55

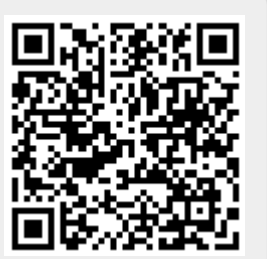